# RV34x Series 라우터에서 시간 설정 구성

### 목표

RV34x Series Router의 시스템 클럭은 메시지 로그와 같은 소프트웨어 이벤트에 대해 네트워 크 동기화된 타임스탬프 서비스를 제공합니다.동기화된 시간이 없으면 디바이스 간 로그 파일 의 정확한 상관관계를 유지하기 어렵습니다.라우터에서 시간 설정을 구성하는 것은 시간 스탬 프로 각 및 모든 로그 항목을 표시하는 시스템 로그 서비스와 같은 네트워크 문제를 해결하는 데 도움이 되기 때문에 중요합니다.

시스템 시간은 수동으로 또는 자동으로 구성할 수 있습니다.수동 컨피그레이션은 네트워크가 NTP(Network Time Protocol) 서버에 연결되어 있지 않을 때 유용합니다.NTP는 클라이언트 또는 서버 시간을 다른 서버 시간 또는 참조 시간 소스와 동기화하는 데 사용됩니다.

이 문서에서는 RV34x Series 라우터에서 시간 설정을 구성하는 방법에 대한 지침을 제공합니다.

# 적용 가능한 디바이스

• RV34x 시리즈

### 소프트웨어 버전

• 1.0.1.16

# 시간 설정 구성

1단계. 라우터의 웹 기반 유틸리티에 로그인하고 System Configuration(시스템 컨피그레이션) > Time(시간)을 선택합니다.

| System Configuration |
|----------------------|
| Initial Setup Wizard |
| System               |
| Time                 |
| Log                  |
| Email                |
| User Accounts        |
| User Groups          |
| IP Address Group     |
| SNMP                 |
| Discovery-Bonjour    |
| LLDP                 |
| Automatic Updates    |
| Service Management   |
| Schedule             |

2단계. Time Zone(표준 시간대) 드롭다운 메뉴에서 네트워크가 있는 표준 시간대를 선택합니 다.

**참고:**이 예에서는 (GMT-6:00) 아메리카/코스타리카가 선택됩니다.

| Current Date and Time | (GMT -06:00) America/Cambridge Bay<br>(GMT -06:00) America/Chihuahua |
|-----------------------|----------------------------------------------------------------------|
| Time Zone:            | ✓ (GMT -06:00) America/Costa Rica                                    |
|                       | (GMT -06:00) America/Denver                                          |
| Set Date and Time:    | (GMT -06:00) America/Edmonton                                        |
| NTP Server            | (GMT -06:00) America/El Salvador                                     |
| NTP OCIVOI.           | (GMT -06:00) America/Guatemala                                       |
| NTP Server 1:         | (GMT -06:00) America/Inuvik                                          |
|                       | (GMT -06:00) America/Managua                                         |
| NTP Server 2:         | (GMT -06:00) America/Mazatlan                                        |
|                       | 10117 00.001 1 1011                                                  |

3단계. Set Date and Time(날짜 및 시간 설정) 영역에서 라디오 버튼을 클릭하여 시스템의 시 계 및 시간 설정을 가져오는 방법을 결정합니다.옵션은 다음과 같습니다.

- Auto 내부 NTP(Network Time Protocol)를 기반으로 날짜와 시간을 자동으로 설정합니다. 이 옵션을 선택한 경우 <u>4단계</u>로 진행합니다.
- 수동 날짜 및 시간 입력 영역에 날짜와 시간을 수동으로 입력합니다.이 옵션을 선택한 경우 <u>7단계</u>로 건너뜁니다.

**참고:**이 예에서는 Auto가 선택됩니다.

4<u>단계.</u> (선택 사항) 3단계에서 Auto(자동)를 선택한 경우 NTP 서버의 라디오 버튼을 클릭합니 다.옵션은 다음과 같습니다.

Auto Manual

- 기본값 공용 NTP 서버를 통해 날짜 및 시간을 가져옵니다.이 옵션을 선택한 경우 <u>11단계</u>로 건너뜁니다.
- User Defined(사용자 정의) NTP 서버의 IP 주소를 입력합니다.

참고:이 예에서는 User Defined(사용자 정의)가 선택됩니다.

```
NTP Server: Oefault User Defined
```

5단계. (선택 사항) NTP *Server1* 필드에 NTP 서버 주소를 입력합니다.호스트 이름은 최대 63자의 영숫자 집합인 하나 이상의 레이블로 구성될 수 있습니다.호스트 이름에 여러 레이블 이 포함된 경우 각각 마침표로 구분됩니다.

**참고:**이 예에서는 0.ciscosb.pool.ntp.org가 사용됩니다.

NTP Server 1:

0.ciscosb.pool.ntp.org

6단계. (선택 사항) NTP *Server 2* 필드에 장애 조치 역할을 할 두 번째 NTP 서버 주소를 입력 합니다.

참고:이 예에서는 1.ciscosb.pool.ntp.org가 사용됩니다.

NTP Server 2:

1.ciscosb.pool.ntp.org

<u>7단계.</u> (선택 사항) 2단계에서 수동을 선택한 경우 달력 아이콘을 클릭하여 달력을 엽니다.왼 쪽 또는 오른쪽 화살표를 클릭하여 월 또는 월 드롭다운 메뉴를 선택합니다.

참고:이 예에서는 2월이 월로 사용됩니다.

| Enter Date and Time    | 09/02/2017  |     |     |     |     |     |     |    |
|------------------------|-------------|-----|-----|-----|-----|-----|-----|----|
|                        | Feb \$ 2017 |     |     |     |     | C   | Þ   |    |
| Daylight Saving Time:  | Mon         | Tue | Wed | Thu | Fri | Sat | Sun |    |
| Davlight Saving Mode   | 30          | 31  | 01  | 02  | 03  | 04  | 05  |    |
| Daylight Gaving Mode.  | 06          | 07  | 08  | 09  | 10  | 11  | 12  |    |
| From:                  | 13          | 14  | 15  | 16  | 17  | 18  | 19  | 0  |
| To:                    | 10          | 14  | 10  | 10  |     | 10  | 10  | 0  |
| From:                  | 20          | 21  | 22  | 23  | 24  | 25  | 26  | Ti |
| Ter                    | 27          | 28  | 01  | 02  | 03  | 04  | 05  |    |
| 10.                    | 06          | 07  | 08  | 09  | 10  | 11  | 12  | 1  |
| Daylight Saving Offset |             |     | 00  | 00  | .0  |     |     |    |

8단계. (선택 사항) 월 드롭다운 메뉴 옆의 *연도* 필드에 연도를 입력합니다.

| Enter Date and Time    | 09/02/2017 |     |     |      |     |     |     |   |
|------------------------|------------|-----|-----|------|-----|-----|-----|---|
|                        | 4          |     | Feb | \$ 2 | 017 | ]   |     | ۲ |
| Davlight Saving Time:  | Mon        | Tue | Wed | Thu  | Fri | Sat | Sun |   |
|                        | 30         | 31  | 01  | 02   | 03  | 04  | 05  |   |
| Daylight Saving Mode:  | 06         | 07  | 08  | 00   | 10  | 11  | 12  |   |
| From:                  | 00         | 07  | 00  | 00   | 10  |     | 12  | o |
| <b>T</b>               | 13         | 14  | 15  | 16   | 17  | 18  | 19  |   |
| 10:                    | 20         | 21  | 22  | 23   | 24  | 25  | 26  | 0 |
| From:                  | 20         | 21  | 22  | 23   | 24  | 20  | 20  | T |
| Ter                    | 27         | 28  | 01  | 02   | 03  | 04  | 05  |   |
| 10:                    | 06         | 07  | 00  | 00   | 10  | 44  | 10  |   |
| Daylight Saving Offset | 06         | 07  | 08  | 09   | 10  | 11  | 12  |   |

9단계. (선택 사항) 오늘 날짜를 클릭합니다.

| Enter Date and Time    | 09/02/2 |     |     |      |     |     |     |    |
|------------------------|---------|-----|-----|------|-----|-----|-----|----|
|                        | •       |     | Feb | \$ 2 | 017 |     |     | ×  |
| Daylight Saving Time:  | Mon     | Tue | Wed | Thu  | Fri | Sat | Sun |    |
|                        | 30      | 31  | 01  | 02   | 03  | 04  | 05  |    |
| Daylight Saving Mode:  | 06      | 07  | 08  | 09   | 10  | 11  | 12  |    |
| From:                  |         |     |     |      |     |     |     | 01 |
| To:                    | 13      | 14  | 15  | 16   | 17  | 18  | 19  | 0  |
|                        | 20      | 21  | 22  | 23   | 24  | 25  | 26  |    |
| From:                  | 07      | 00  | 04  | 00   | 00  | 0.4 | 05  | T  |
| To:                    | 27      | 28  | 01  | 02   | 03  | 04  | 05  | Ti |
| Daylight Saving Offset | 06      | 07  | 08  | 09   | 10  | 11  | 12  |    |

10단계(선택 사항) *Date and Time* 필드 아래의 드롭다운 메뉴에서 Hour, Minute 및 Second를 설정합니다.이것은 군사 형태이다.

**참고:**이 예에서는 10:40:22가 사용됩니다.

| Enter Date and Time    | 09/02/2017  | 20   |  |
|------------------------|-------------|------|--|
|                        |             | 21   |  |
|                        | 10 🛊 : 40 🛊 | √ 22 |  |
| D. I. L. O. J. T.      |             | 23   |  |
| Daylight Saving Time:  |             | 24   |  |
| Davlight Saving Mode:  |             | 25   |  |
| Daying in Daving Mode. | by Date     | 00   |  |

### 일광 절약 시간

<u>11단계.</u> (선택 사항) 국가가 일광 절약 시간(DST)을 준수하는 경우 일광 절약 시간 확인란을 선택합니다.

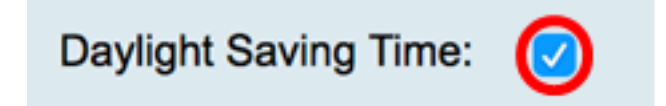

12단계(선택 사항) 라디오 버튼을 클릭하여 일광 절약 모드를 선택합니다.

옵션은 다음과 같습니다.

• 날짜별 — 특정 날짜와 시간에 따라 DST의 매개 변수를 지정하려면 이 모드를 선택합니다.

• <u>반복</u> — 이 모드를 선택하여 DST가 2일의 다른 달 사이에 발생하도록 설정합니다.

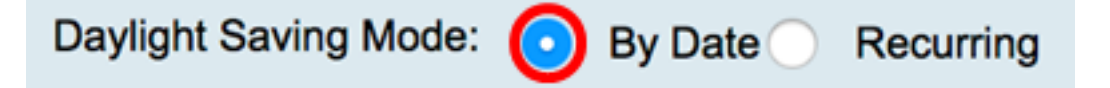

#### <u>날짜별</u>

13단계. 12단계에서 날짜별(By Date)를 선택한 경우 시작(From) 영역에서 DST가 시작될 시 기를 설정할 각 필드의 월, 일 및 시간을 설정합니다.

**참고:**이 예제에서는 DST가 3월 2<sup>일</sup> 오전 2시에 시작합니다.

|  | From: | Month | 3 | Day | 2 | Time | 02 \$ : 00 \$ |
|--|-------|-------|---|-----|---|------|---------------|
|--|-------|-------|---|-----|---|------|---------------|

14단계. To 영역에서 DST가 종료될 시기를 설정할 각 필드의 월, 일 및 시간을 설정합니다.

| То: | Month | 11 | Day | 16 | Time | 02 🛟 | :( | 00 🛟 |
|-----|-------|----|-----|----|------|------|----|------|
|     |       |    |     |    |      |      |    |      |

#### <u>반복</u>

.

15단계. 12단계에서 반복을 선택한 경우 월 필드에 해당 지역에서 DST가 시작되는 연도의 월 에 해당하는 숫자를 입력합니다.

**참고:**이 필드에 입력한 숫자는 끝 필드에 입력한 숫자보다 크지 않아야 *합니다*.이 예에서는 3을 나타내는 데 3을 사용합니다.

| From: | Month 3 Week 1  | Day Sun \$ Time 02 \$ : 00 \$ |
|-------|-----------------|-------------------------------|
| То:   | Month 11 Week 1 | Day Sun 🕈 Time 02 🛊 : 00 🛊    |

16단계. Week 필드에 DST를 시작할 월의 주를 입력합니다.

참고:이 예에서는 1을 사용하여 월의 첫 번째 주를 표시합니다.

| From: | Month 3  | Week 1 | Day Sun 🛊 Time 02 🛊 : 00 🛊   |
|-------|----------|--------|------------------------------|
| То:   | Month 11 | Week 1 | Day Sun \$ Time 02 \$: 00 \$ |

17단계. Day 드롭다운 메뉴에서 해당 지역에서 DST가 시작되는 요일을 클릭합니다. **참고:**이 예제에서는 일요일이 사용됩니다.

| From: | Month | 3  | Week | 1 | Day | Sun 🗘 Time | 02 \$ : 00 \$ |
|-------|-------|----|------|---|-----|------------|---------------|
| То:   | Month | 11 | Week | 1 | Day | Sun 🛊 Time | 02 \$ : 00 \$ |

18단계. Time 드롭다운 목록에서 위쪽 또는 아래쪽 화살표를 사용하여 해당 지역에서 DST가 시작되는 시간을 선택합니다.

참고:이 예에서는 오전 2:00이 사용됩니다.

| From: | Month | 3  | Week | 1 | Day | Sun | ¢ Time  | 02 \$]: 00 \$ |
|-------|-------|----|------|---|-----|-----|---------|---------------|
| То:   | Month | 11 | Week | 1 | Day | Sun | \$ Time | 02 \$: 00 \$  |

19단계. To 영역에서 15단계부터 18단계까지 단계를 반복하여 해당 지역에서 DST가 종료되 는 월, 주, 일 및 시간을 지정합니다.

**참고:**이 예에서는 DST가 11월 1일 일요일 오전 02:00에 종료되도록 설정됩니다.

| From: | Month | 3  | Week | 1 | Day | Sun \$ | Time | 02 🛊 : 00    | ¢  |
|-------|-------|----|------|---|-----|--------|------|--------------|----|
| То:   | Month | 11 | Week | 1 | Day | Sun 🛊  | Time | 02 🛊 ]: 🛛 00 | \$ |

20단계. Daylight Saving Offset 드롭다운 목록에서 DST가 현재 시간을 오프셋할 시간(분)을 선택합니다.

참고:이 예에서는 +15가 사용됩니다.

| То:                    | -60          |      |
|------------------------|--------------|------|
| From:                  | -45          | -    |
|                        | -30          | -    |
| To:                    | -15          |      |
|                        | +0           |      |
| Daylight Saving Offset | <b>√</b> +15 | Minu |
|                        | +30          |      |
|                        | +45          |      |
| Apply Can              | +60          |      |

21단계(선택사항) 구성을 영구적으로 저장하려면 구성 복사/저장 페이지로 이동하거나 페이 지 상단의 용 Save 아이콘을 클릭합니다.

이제 RV34x Series 라우터에서 시간 설정을 성공적으로 구성했어야 합니다.

## Time

| V Success. To perma                 | mently save the configuration. Go to Configuration Management page or click Save icon. |  |  |
|-------------------------------------|----------------------------------------------------------------------------------------|--|--|
| Current Date and Time:              | Wednesday, February 8, 2017, 10:25:51 PM                                               |  |  |
| Time Zone:                          | (GMT -06:00) America/Costa Rica                                                        |  |  |
| Set Date and Time:                  | <ul> <li>Auto Manual</li> </ul>                                                        |  |  |
| NTP Server:                         | Default O User Defined                                                                 |  |  |
| NTP Server 1:                       | 0.ciscosb.pool.ntp.org (Hint: 1.2.3.4 or abc.com or fc02::0)                           |  |  |
| NTP Server 2:                       | 1.ciscosb.pool.ntp.org (Hint: 1.2.3.4 or abc.com or fc02::0)                           |  |  |
| Enter Date and Time                 | 08/02/2017                                                                             |  |  |
|                                     | 22 \$ : 25 \$ : 51 \$                                                                  |  |  |
| Daylight Saving Time:               |                                                                                        |  |  |
| Daylight Saving Mode:               | • By Date Recurring                                                                    |  |  |
| From:                               | Month 3 Day 2 Time 02 \$: 00 \$                                                        |  |  |
| То:                                 | Month 11 Day 16 Time 02 \$: 00 \$                                                      |  |  |
| From:                               | Month 3 Week 1 Day Sun \$ Time 02 \$: 00 \$                                            |  |  |
| To:                                 | Month 11 Week 1 Day Sun \$ Time 02 \$: 00 \$                                           |  |  |
| Daylight Saving Offset +15  Minutes |                                                                                        |  |  |
| Apply Cancel                        |                                                                                        |  |  |